### CONFIGURAZIONE PER FUNZIONE HDMI/MHL CON SMARTPHONE ANDROID JVC KENWOOD

### COMPATIBILITA' e PARTI DA UTILIZZARE

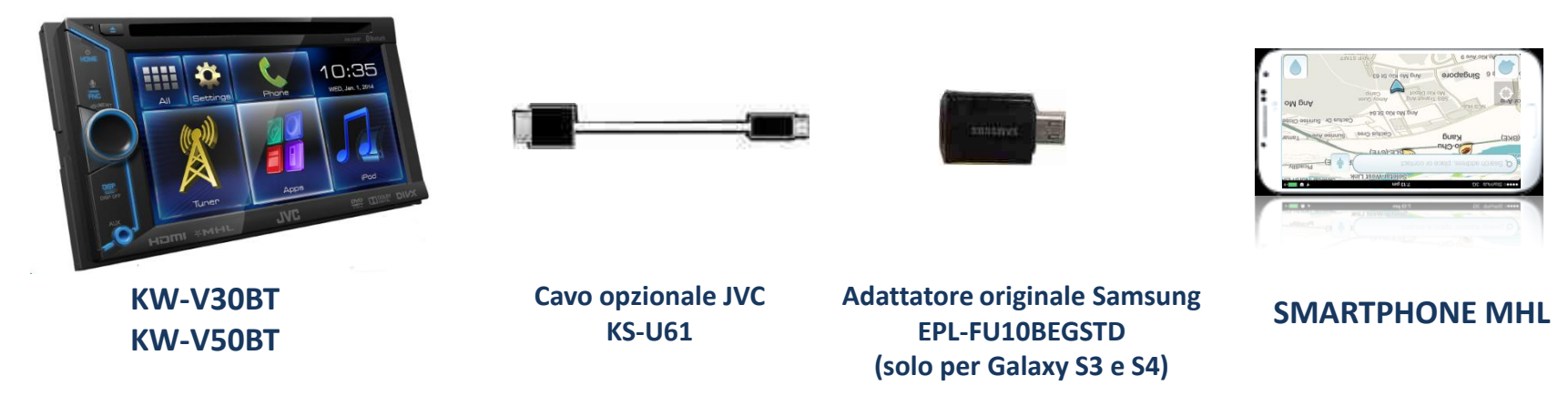

NOTA: verificare bene che il proprio Smartphone sia compatibile MHL, per maggiori info, consultare il seguente sito: http://www.mhltech.org/productlist/mobile-devices/

In alcuni casi sarà necessario utilizzare uno speciale adattatore, come nel caso descritto, in altri casi, collegare direttamente il cavo KS-U61 allo Smartphone, adattatori non originali potrebbero non funzionare o avere un funzionamento anomalo. JVCKenwood non sarà responsabile di anomalie sul funzionamento e controllo, a causa di variazione o aggiornamenti del sistema operativo Android dello Smartphone.

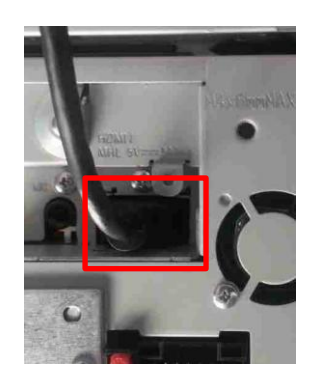

Inserire cavo KS-U61 nella connessione HDMI

#### **COLLEGAMENTI**

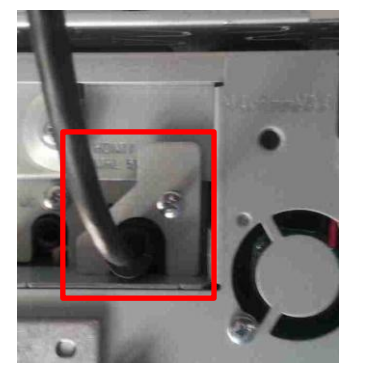

Bloccare il cavo con il supporto in dotazione

### **IMPOSTAZIONI SMARTPHONE**

Questa funzione permette di replicare tutte le visualizzazioni del proprio smartphone sul monitor JVC, come ad esempio, funzioni, video, internet, audio, navigazione, ecc.

In alcuni casi e per alcuni smartphone, sarà possibile avere il controllo via touch dal monitor JVC. Nell'esempio sono stati utilizzati un KW-V30BT ed uno smartphone Samsung Galaxy S3

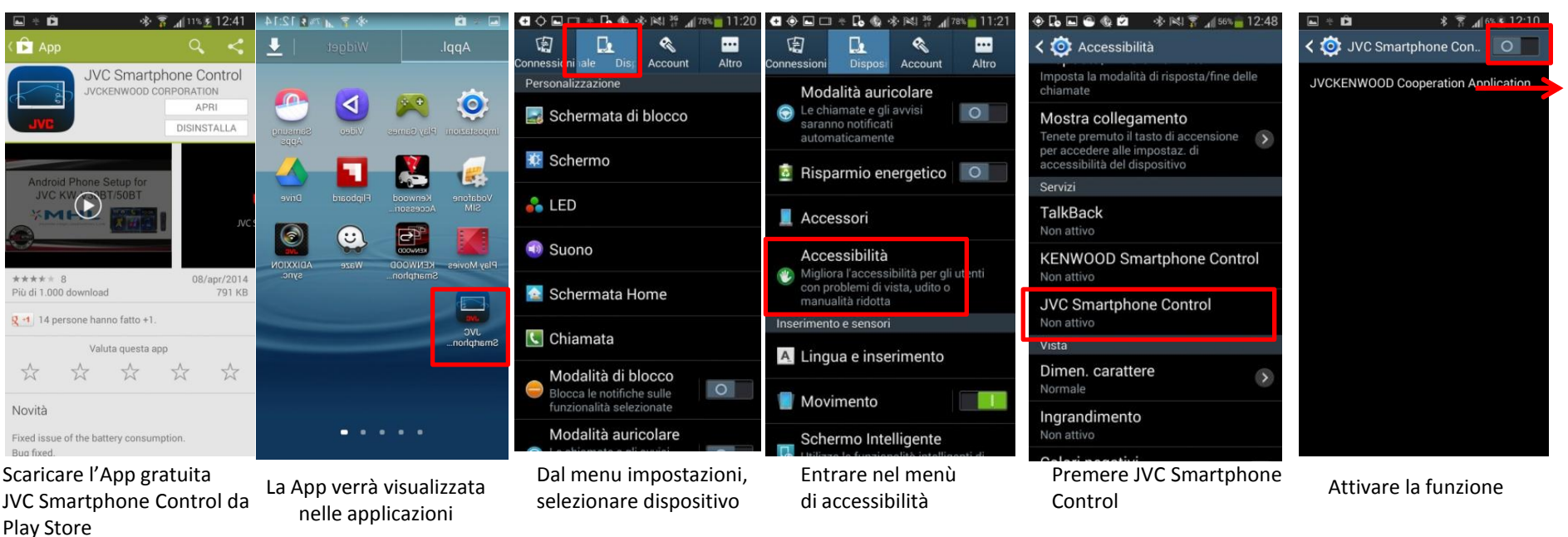

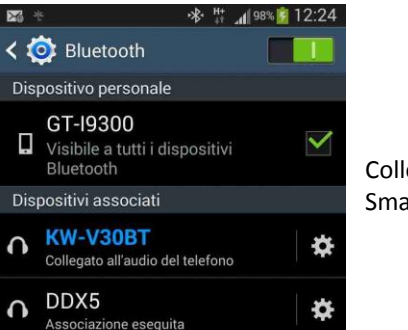

Collegare via Bluetooth lo Smartphone al KW

# **JVCKENWOOD**

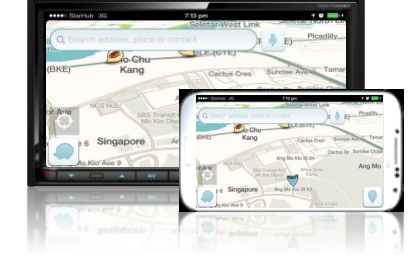

# **JVCKENWOOD**

### **IMPOSTAZIONI KW**

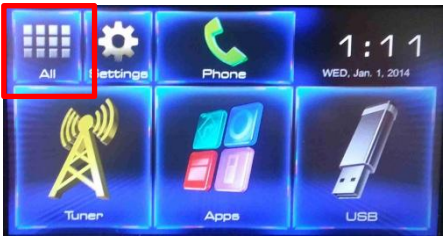

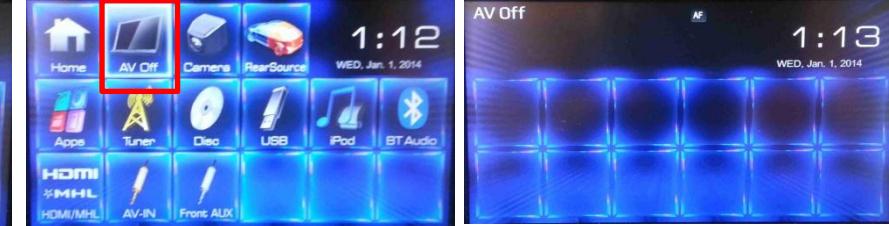

E

selezionare AV OFF, premere il tasto HOME per tornare alla schermata principale

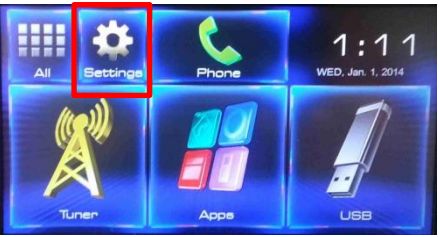

selezionare Settings

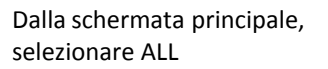

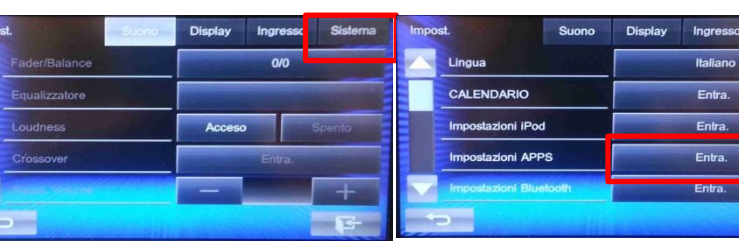

selezionare SISTEMA

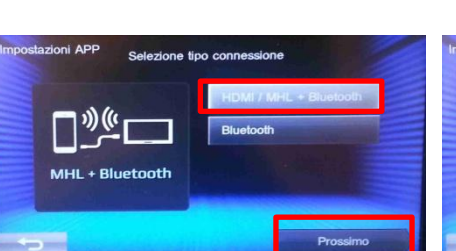

selezionare connessione HDMI/MHL + Bluetooth e prossimo

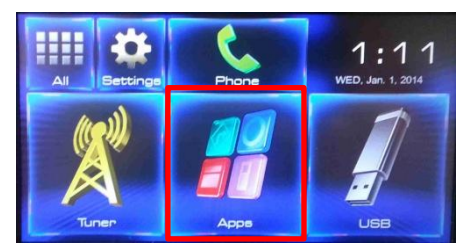

zioni APP Lista dispositivi connessi GT-19300

Impostazioni APPS

Selezionare lo Smartphone, successivamente Prossimo

selezionare APPs per avere la visualizzazione ed il controllo delle APPs via Touch del KW

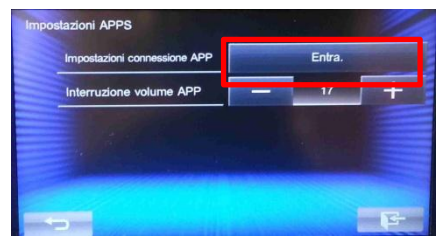

Entrare nel menu Impostazioni connessione APP

| Dispositivo         | Android / Other        |
|---------------------|------------------------|
| Tipo di connessione | HDMI / MHL + Bluetoott |
| Nome dispositivo    | GT-19300               |

Riepilogo informazioni, premere OK, Successivamente HOME

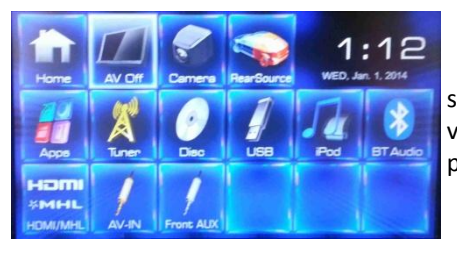

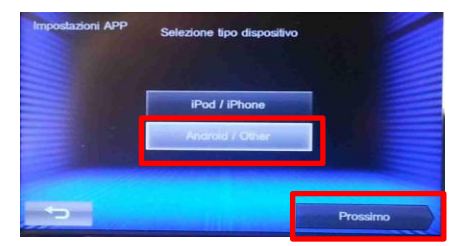

Selezionare Android/Other e successivamente Prossimo

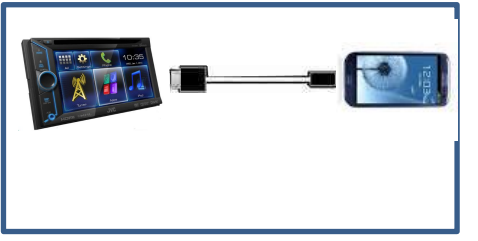

Collegare lo Smartphone al KW

selezionare HDMI/MHL per avere la sola visualizzazione delle APPs (il controllo sarà possibile solo da Smartphone

### **IMPOSTAZIONI KW**

## **JVCKENWOOD**

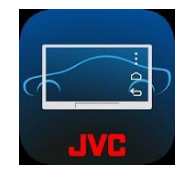

Lanciare l'applicazione JVC Smartphone Control da Smartphone

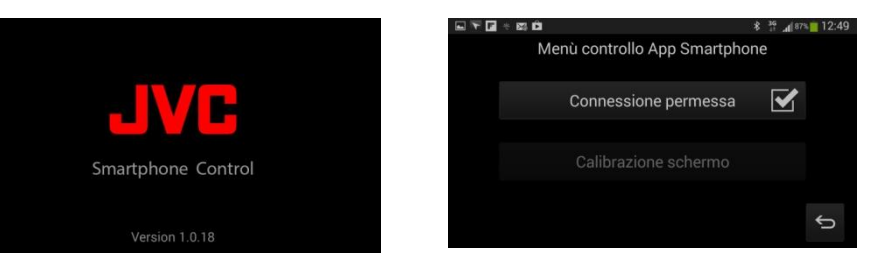

La rotazione dell'immagine dello Smartphone verrà bloccata sulla posizione orizzontale e verrà effettuata la calibrazione dello schermo, in in modo da adattare l'immagine alle dimensioni dello schermo del KW.

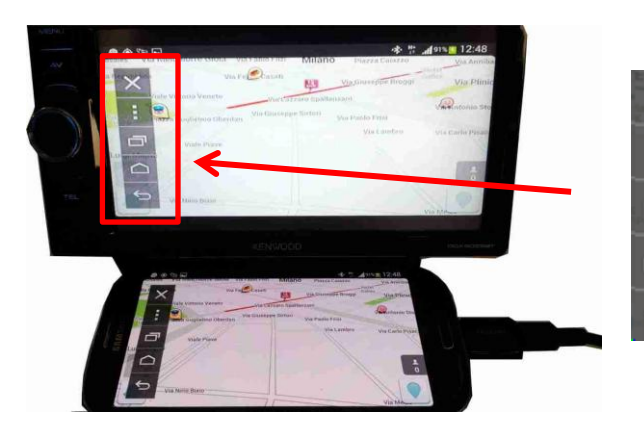

Tramite un menù di controllo a tendina, sarà possibile avere la gestione dei tasti funzione dello Smartphone, come illustrato a fianco

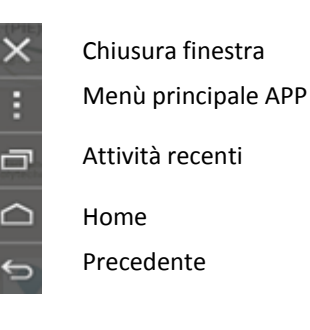

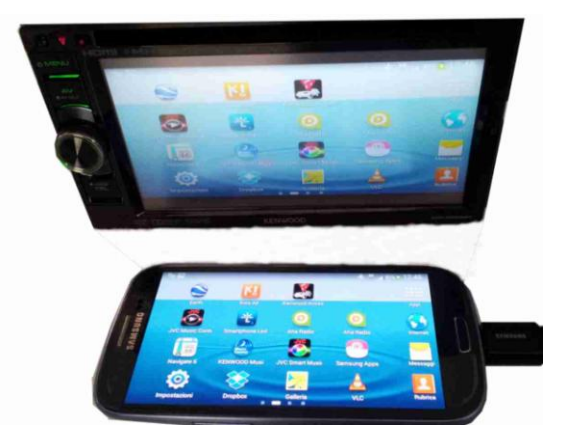

Visualizzazione e gestione delle APPs da touchscreen del KW